## OHJE AAMU- JA ILTAPÄIVÄTOIMINTAAN HAKEMISEEN WILMASSA

- 1. Kirjaudu Wilmaan sähköpostimuotoisella käyttäjätunnuksella osoitteessa https://hyvinkaa.inschool.fi
  - Tätä ennen sinun täytyy olla luotuna avainkoodin avulla itsellesi henkilökohtainen käyttäjätunnus. Ohje <u>Wilma-tunnukset: huoltajan ohje</u>
- 2. Aamu ja iltapäivätoiminnan hakemus löytyy "Hakemukset ja päätökset"-välilehdeltä.
  - Hakemukset ja päätökset löytyvät Wilman yläreunassa olevasta sinisestä valintanauhasta tai kolmen pisteen alta.

| Wilma | Viestit | Työjärjestys         | Suoritukset          | Arviointikeskustelut | Kokeet | Tuntimerkinnät | Tuki                       | •••• |   |
|-------|---------|----------------------|----------------------|----------------------|--------|----------------|----------------------------|------|---|
|       |         |                      |                      |                      |        | Hakemuks       | e <mark>t ja päät</mark> ö | kset |   |
|       |         | <u>Viestit</u>       |                      |                      |        | Tulosteet      |                            |      | I |
|       |         | Sinulle ei ole ył    | ntään uutta viestiä. |                      |        | Kyselyt        |                            |      | ł |
|       |         | 🔀 <u>Kirjoita uu</u> | Tiedotteet           |                      |        |                |                            |      |   |
|       |         |                      |                      |                      |        | Opettajat      |                            |      |   |
|       |         | i Ylläp              | ito tiedottaa        |                      |        | Henkilökur     | nta                        |      |   |
|       |         | Salasanavaroitus     |                      |                      |        | Huoneet        | Huoneet                    |      |   |

3. Valitse oikeasta yläreunasta "Tee uusi hakemus" ja sen alta "Hakemus aamu- ja iltapäivätoimintaan"

| Or | <u>ama eusava</u> » havemukset ja paatokse |                               |                  |          |                 |                                      |  |  |  |  |  |  |  |  |
|----|--------------------------------------------|-------------------------------|------------------|----------|-----------------|--------------------------------------|--|--|--|--|--|--|--|--|
| J  | Kaikki Avoimet hakemukset                  | t Kaikki hakemukset Päätökset |                  |          |                 | Tee uusi hakemus                     |  |  |  |  |  |  |  |  |
|    |                                            |                               |                  |          | <b>→</b>        | Hakemus aamu- ja iltapäivätoimintaan |  |  |  |  |  |  |  |  |
|    | Koulu 🌣                                    | Hakemus 🌣                     | Hakemuksen pvm 🌣 | Päätös 🌣 | Päätöksen pvm 🌣 | Loma-anomus 1-5 päivää               |  |  |  |  |  |  |  |  |
|    | Kaikki                                     | Kaikki                        | Kaikki           | Kaikki   | Kaikki          | Loma-anomus yli 5 päivää             |  |  |  |  |  |  |  |  |

4. Käykää lomake huolellisesti läpi ja tarkistakaa sekä täydentäkää kaikki tarvittavat tiedot. Muistakaa painaa lopusta löytyvää "Tallenna tiedot "-painiketta, jolloin hakemus tallentuu oppilashallintojärjestelmään. Näkymään tulee viesti "tiedot on nyt tallennettu". Hakemusta pääsee täydentämään myös tietojen tallentamisen jälkeen, kunnes hakuaika päättyy.

## Huomaathan, että Wilma aika katkaisee itsensä 50 minuutin jälkeen.

Hakemuksesta ei tule erillistä vahvistusviestiä. Hakemus on tehty, kun tiedot on tallennettu ja avoimissa hakemuksissa näkyy "Hakemus aamu- ja iltapäivätoimintaan". Mikäli hakemuksen täyttämisessä on ongelmia, ottakaa yhteyttä sivistystoimen hallintoon perusopetus@hyvinkaa.fi tai 040 661 3658 / 040 725 5649